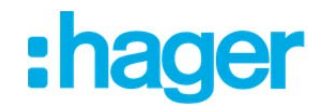

# Einzelseiten aus der App Mediathek verschicken:

Schritt-für-Schritt-Anleitung

# 1. App öffnen

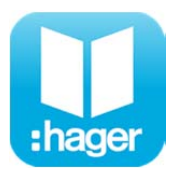

### 2. Dokument auswählen

Gewünschtes Dokument anwählen (bspw. News Herbst 2018)

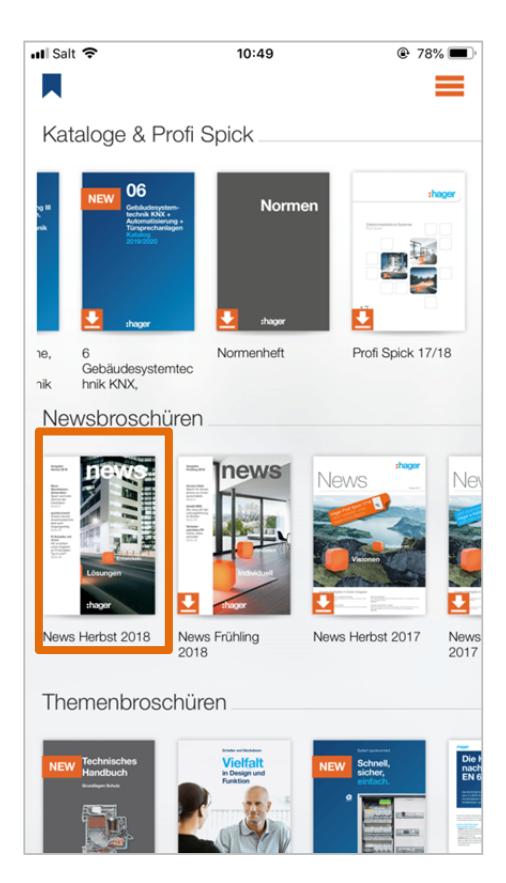

# 3. Seiten als Favoriten festlegen

Speichern Sie die gewünschten Seiten in die Favoritenliste. Danach gelangen Sie über «Zurück» wieder zur Übersicht.

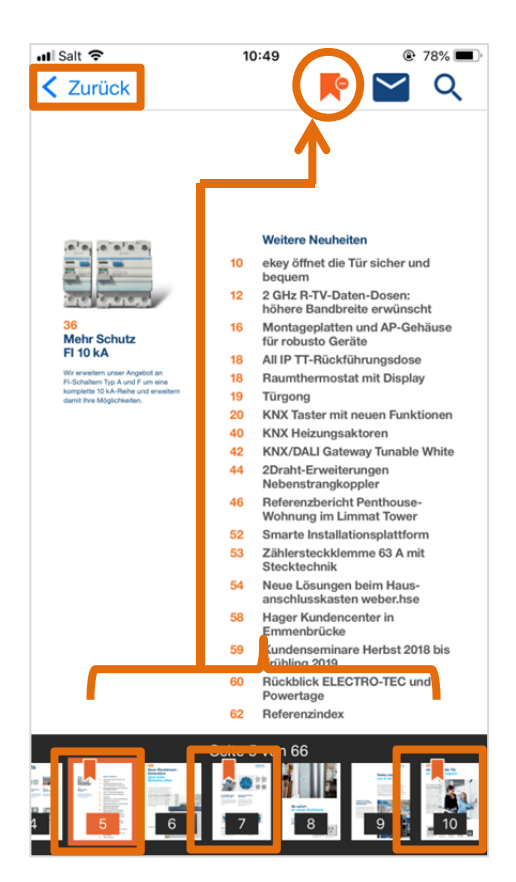

## 4. Favoritenliste anwählen

Gehen Sie dann auf die Favoritenliste.

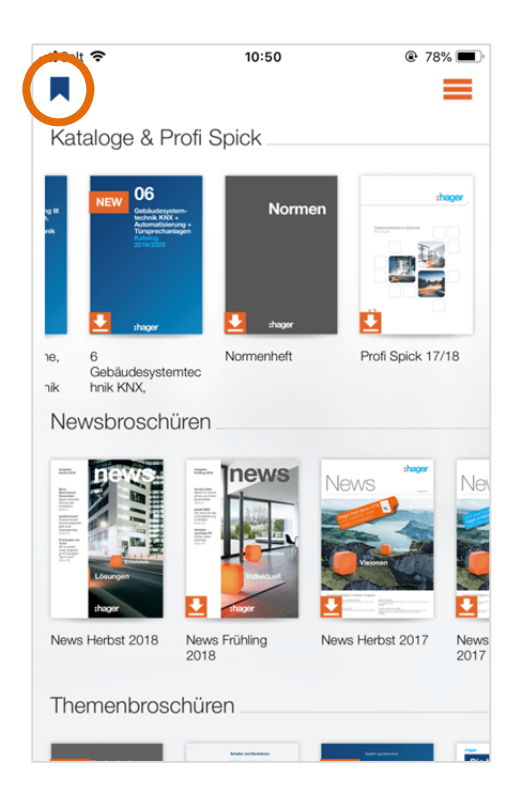

### 5. Seiten auswählen

Drücken Sie auf «Auswählen».

| III Salt 奈<br>く Zurück                                                                                                    | 10:50<br>Favoriten | © 78%  Auswählen |
|----------------------------------------------------------------------------------------------------|--------------------|------------------|
| News Herbst 20                                                                                                    | 18                 |                  |
| Nur Lesezeichen a                                                                                                    | nzeigen            |                  |
| Barray Control Control | 10                 |                  |
|                                                                                                    |                    |                  |
|                                                                                                    |                    |                  |
|                                                                                                    |                    |                  |

### 6. Seiten zusammenfassen

Markieren Sie die ausgewählten Seiten und wählen Sie «Zusammenfassen».

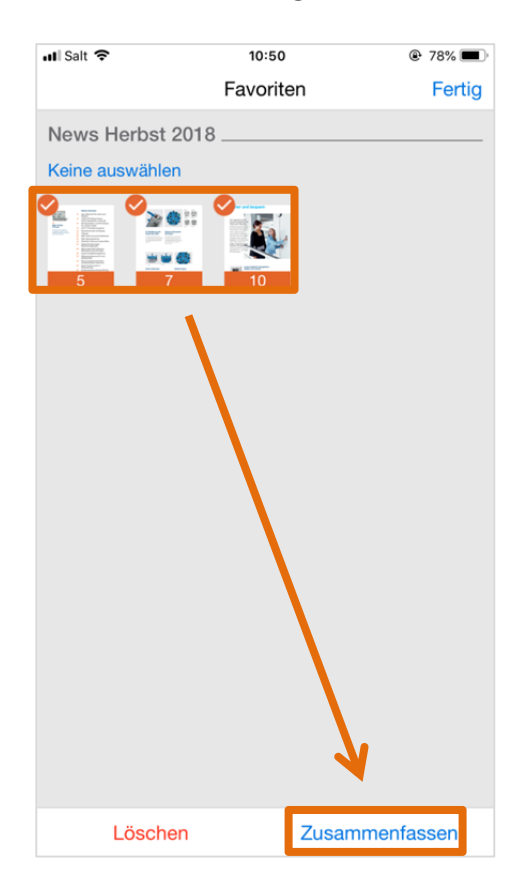

## 7. Seiten schicken

Geben Sie den Empfänger ein und drücken Sie auf «Senden».

| Swisscom 4G 10:49                                               |
|-----------------------------------------------------------------|
| Abbrechen Hager AG - Ihre Dok Senden                            |
| An:                                                             |
| Kopie/Blindkopie:                                               |
| Betreff: Hager AG - Ihre Dokumente                              |
| Nachfolgend die Downloadlinks zu den                            |
| gewünschten Dokumenten:                                         |
| http://upload.hager.com/upload/891bc6407a                       |
| db3aa67cd10957bab256e9/e337d79f0264<br>40bdb3b9d52e01800489.pdf |
|                                                                 |
| Mehr Informationen zur App Mediathek                            |
| finden Sie unter                                                |
| https://www.hager.ch/mediathek                                  |
| Von meinem iPhone gesendet                                      |